## **Multi-Factor Authentication (MFA)**

After the weekend of March 28<sup>th</sup>, 2025, all Ohio Benefits Self-Service Portal and JFS-Ohio Benefits Provider Portal users will need to enroll in 2 MFA methods to log in

## How do I enroll in MFA?

- 1 Visit <u>ohid.ohio.gov</u> and log in with your OHID and password
- 2 Click "Account Settings" and then "2-Step Verification"
- 3 Select "Manage"
- 4 Click "Add new method" and follow the on-screen steps to enroll in your first MFA method
- 5) "Success!" means your first method is complete
- 6 Click "Add new method" to enroll in your second MFA method

**Benefits** 

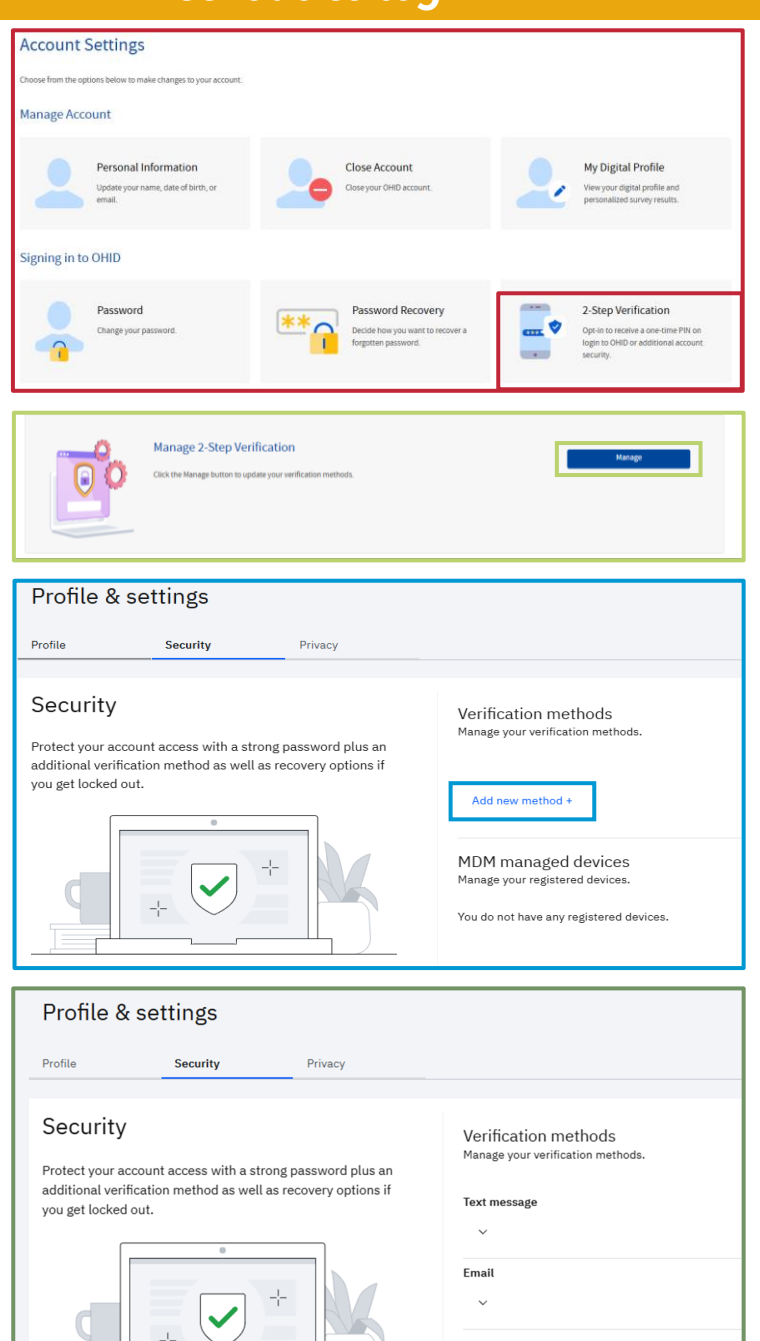

Additional information and resources for citizens coming soon to <u>Benefits.Ohio.Gov</u>

Add new method +